# Microsoft<sup>®</sup> Services

# Windows 7 Virtualization Technologies

**Advanced Forensic Topics** 

LAW ENFORCEMENT SENSITIVE INFORMATION – DO NOT SHARE THESE MATERIALS ©2007 Microsoft Corporation – All Rights Reserved

# **Virtualization Technologies**

 Integrated Virtual Hard Drive (VHD) Creation and Mounting

Microsoft

Services

- Boot to Virtual Hard Drive (VHD)
- VHD File Use in System Image Backup
- Virtual PC 7 Technologies

   Windows XP Compatibility Mode
   Application Virtualization
   Undo Disks

# Integrated VHD Creation and Mounting

- Native in the file system
- Accessed through Control Panel\AdministrativeTools\Computer Management

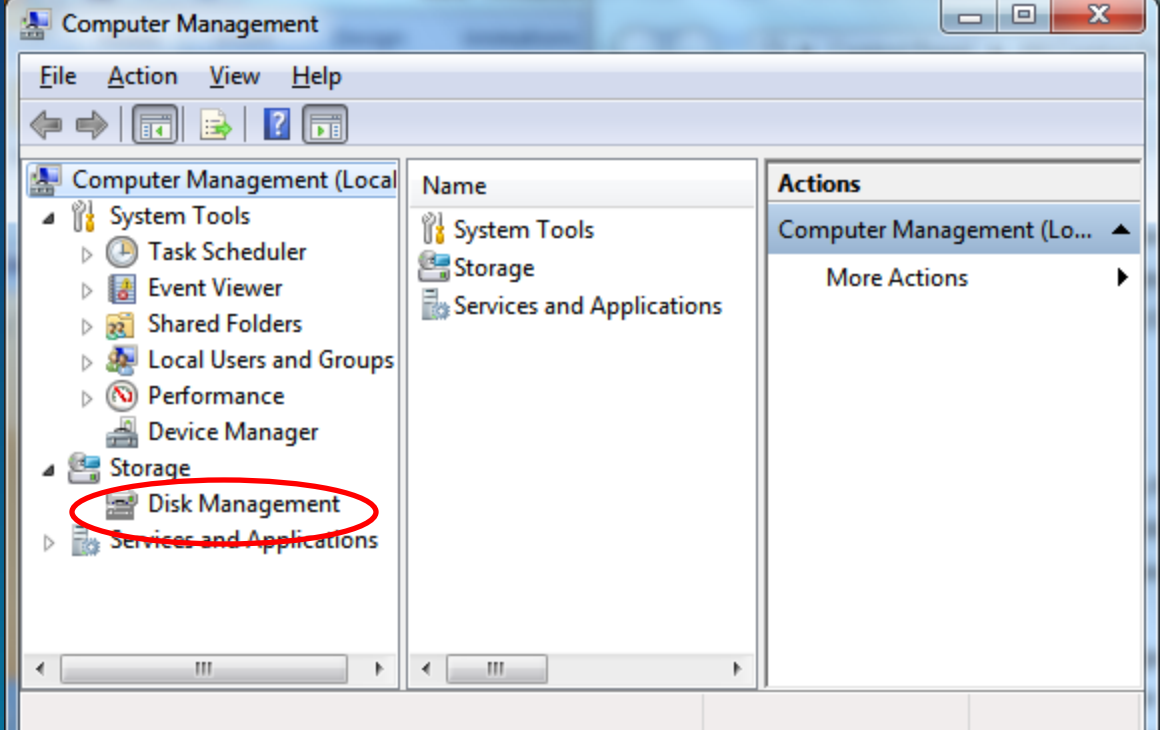

LAW ENFORCEMENT SENSITIVE INFORMATION – DO NOT ©2007 Microsoft Corporation – All Rights Reserved

# Integrated VHD Creation and Mounting

### • When mounting, can select "Read Only"

| Computer Management                                                                                                    | -            |        |            | -                        | at famous time in-the-based sectors                      |         |
|----------------------------------------------------------------------------------------------------|--------------|--------|------------|--------------------------|----------------------------------------------------------|---------|
| File Action View Help                                                                                                    |              |        |            |                          |                                                          |         |
| 🗢 🔿 🔁 🖬 👔 🖬                                                                                                    | 1            |        |            |                          |                                                          |         |
| 🜆 Computer Management (Lo                                                                                                    | al Volume    | Layout | Туре       | File System              | Status                                                   | Capac   |
| a 👔 System Tools                                                                                                    | 📼 (C:)       | Simple | Basic      | NTFS                     | Healthy (Boot, Page File, Crash Dump, Primary Partition) | 91.69 ( |
| D Task Scheduler                                                                                                    | 📼 (S:)       | Simple | Basic      | NTFS                     | Healthy (System, Active, Primary Partition)              | 1.46 G  |
| Event Viewer                                                                                                    | INSTALL (F:) | Simple | Basic      | NTFS                     | Healthy (Active, Primary Partition)                      | 7.65 G  |
| 8 Shared Folders                                                                                                    |              |        |            |                          |                                                          |         |
| I Local Users and Group                                                                                                    | os           |        |            |                          |                                                          |         |
| Note: Note: Not |              |        | (          |                          | 8                                                        |         |
| 🚔 Device Manager                                                                                                    |              |        | Attach     | Virtual Hard Disk        |                                                          |         |
| a 🔮 Storage                                                                                                    |              |        | Specif     | fy the virtual hard disk | location on the computer.                                |         |
| Disk Management                                                                                                    |              |        | Locati     | ion:                     |                                                          |         |
| Services and Refres                                                                                                    | •            |        |            |                          | Browse                                                   |         |
| Resca                                                                                                    | Disks        |        | <u>R</u> e | ead-only.                |                                                          |         |
| Create                                                                                                    | VHD          |        | -          |                          | OK Cancel                                                |         |
| Attack                                                                                                    | VHD          |        |            |                          |                                                          | /       |
| View                                                                                                    | •            |        |            |                          |                                                          | •       |
| Help                                                                                                    | UISK 1       |        |            |                          |                                                          | ^       |

**Microsoft** 

Services

# VHD File Format Used in System Image Backup

- System Image Backup (formerly Complete PC Backup in Vista)
- Backs up full hard drive, not just specific files and folders

**Microsoft** 

vices

- VHD can be stored on local USB drive or over the network
- Can be mounted natively on a Windows 7 Forensic Workstation for examination

# System Image Backup

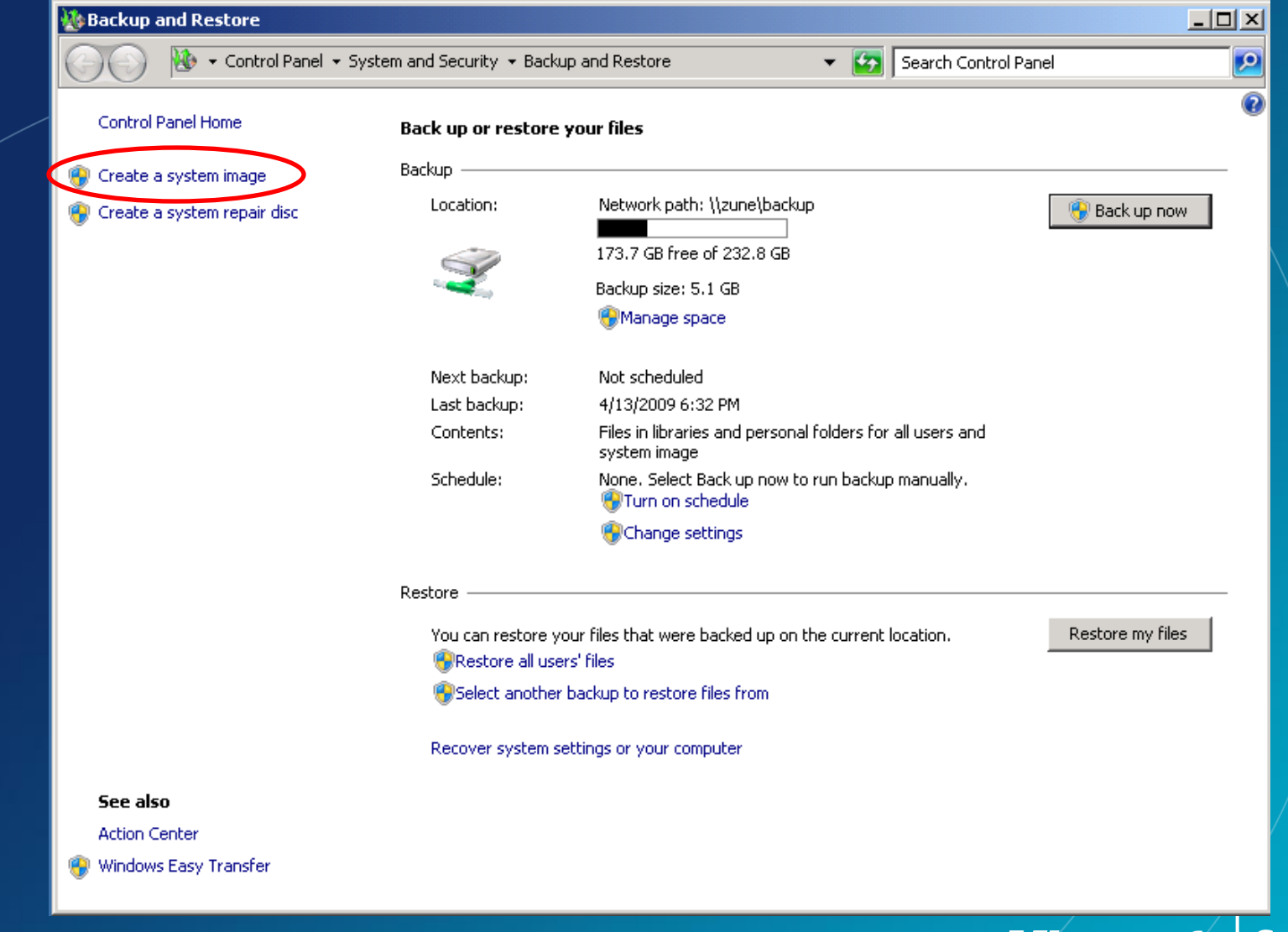

LAW ENFORCEMENT SENSITIVE INFORMATION – DO NOT SHARE THESE MATERIALS ©2007 Microsoft Corporation – All Rights Reserved

# System Image Backup

| Name                                                        | Date modified     | Туре         | Size         |
|-------------------------------------------------------------|-------------------|--------------|--------------|
| 8d39ed38-20ab-11de-b2f5-806e6f6e6963.vhd                    | 4/13/2009 6:29 PM | VHD File     | 36,876 KB    |
| 8d39ed39-20ab-11de-b2f5-806e6f6e6963.vhd                    | 4/13/2009 6:32 PM | VHD File     | 5,289,261 KB |
| 20df5e68-40ad-4e60-a5db-9e334544bfea_AdditionalFilesc3b9f3c | 4/13/2009 6:32 PM | XML Document | 2 KB         |
| 20df5e68-40ad-4e60-a5db-9e334544bfea_Components.xml         | 4/13/2009 6:32 PM | XML Document | 10 KB        |
| 20df5e68-40ad-4e60-a5db-9e334544bfea_RegistryExcludes.xml   | 4/13/2009 6:32 PM | XML Document | 7 KB         |
| 20df5e68-40ad-4e60-a5db-9e334544bfea_Writer4dc3bdd4-ab48    | 4/13/2009 6:32 PM | XML Document | 3 KB         |
| 20df5e68-40ad-4e60-a5db-9e334544bfea_Writer542da469-d3e1-4  | 4/13/2009 6:32 PM | XML Document | 2 KB         |
| 20df5e68-40ad-4e60-a5db-9e334544bfea_Writera6ad56c2-b509-4  | 4/13/2009 6:32 PM | XML Document | 2 KB         |
| 20df5e68-40ad-4e60-a5db-9e334544bfea_Writerafbab4a2-367d-4  | 4/13/2009 6:32 PM | XML Document | 4 KB         |
| 20df5e68-40ad-4e60-a5db-9e334544bfea_Writerbe000cbe-11fe-4  | 4/13/2009 6:32 PM | XML Document | 4 KB         |
| 20df5e68-40ad-4e60-a5db-9e334544bfea_Writercd3f2362-8bef-46 | 4/13/2009 6:32 PM | XML Document | 7 KB         |
| 20df5e68-40ad-4e60-a5db-9e334544bfea_Writere8132975-6f93-44 | 4/13/2009 6:32 PM | XML Document | 2,350 KB     |
| 🔮 BackupSpecs.xml                                           | 4/13/2009 6:32 PM | XML Document | 2 KB         |

LAW ENFORCEMENT SENSITIVE INFORMATION – DO NOT SHARE THESE MATERIALS ©2007 Microsoft Corporation – All Rights Reserved

# Boot to VHD

- Can configure Windows 7 to boot to the hard drive, OR VHD on the hard drive
- Only supported to boot Windows 7 VHD files
- Creates a boot list to select OS during system startup

LAW ENFORCEMENT SENSITIVE INFORMATION – DO NOT SHARE THESE MATERIALS ©2007 Microsoft Corporation – All Rights Reserved

### How to Enable Boot to VHD

Microsoft Services

# Boot to a VHD

| Windows Boot Manager                                                                                                    |     |
|----------------------------------------------------------------------------------------------------|-----|
| Choose an operating system to start, or press TAB to select a tool:<br>(Use the arrow keys to highlight your choice, then press ENTER.) |     |
| Windows 7 >                                                                                                    |     |
| VHD_Boot                                                                                                    |     |
|                                                                                                    |     |
|                                                                                                    |     |
|                                                                                                    |     |
| To specify an advanced option for this choice, press F8.<br>Seconds until the highlighted choice will be started automatically: 22      |     |
| Tools:                                                                                                    |     |
| Windows Memory Diagnostic                                                                                                    |     |
|                                                                                                    |     |
|                                                                                                    |     |
|                                                                                                    |     |
| ENTER=Choose TAB=Menu ESC=Can                                                                                                    | cel |

LAW ENFORCEMENT SENSITIVE INFORMATION – DO NOT SHARE THESE MATERIALS ©2007 Microsoft Corporation – All Rights Reserved

# VHD Disk Investigative Impact

- Win7 machines may have several VHD files backups, user created HDs, other bootable Operating systems. These may contain files critical to your case.
- Some of this data may be auto-carved via your forensic tools during examination.
- In some situations it might be useful to use the built-in ability of Win7 to mount a VHD read only to get a full view into the Virtual Hard Disk.

**Microsoft** 

Services

## **VHD Disk Investigative Impact**

Three methods to view data in a VHD —Add VHD file into FTK to be examined —Use built in VHD mount feature of Win7 to image the VHD after you have given it a drive letter

-Add it into FTK as an acquired image!

LAW ENFORCEMENT SENSITIVE INFORMATION – DO NOT SHARE THESE MATERIALS ©2007 Microsoft Corporation – All Rights Reserved

# VHD Disk Investigative Impact

### VHD added directly into FTK

©200

| 🔏 AccessData FTK 1.80.0 DEMO V   | /ERSION C:\Program[ | Data\AccessData\Fo       | orensic Toolkit 1 | 80.0\DefaultCa | ase\           |          |         |                      | ×        |
|----------------------------------|---------------------|--------------------------|-------------------|----------------|----------------|----------|---------|----------------------|----------|
| <u>File Edit View Tools Help</u> | Quality             | E 14-3                   | Count             | Baskmask       |                |          |         |                      |          |
| Overview                         | Graphics            | E-Mail                   | Search            | BOOKMARK       |                |          |         |                      |          |
| Case                             |                     | <u></u>                  | - 😴 🖓 📥           | क्ति 🕅 🤂       | ତା 🐔           |          |         |                      |          |
|                                  |                     | \$Tops                   |                   |                |                |          |         |                      | <u>~</u> |
| HDtest.vhd                       |                     | TEST.txt.TX@             |                   |                |                |          |         |                      |          |
| JPEG_567                         | 2960[3].jpg         | THIS IS A TES            | T OF CARVING      |                |                |          |         |                      |          |
|                                  |                     | Text Documen             | it.txt            |                |                |          |         |                      |          |
|                                  |                     | \$RECYCLE.BI             | Ν                 |                |                |          |         |                      |          |
|                                  |                     | \$1300<br>S-1-5-21-12452 | 5095-7082596      | 37-154311902   | 21-80064       |          |         |                      |          |
|                                  |                     | FILE0                    |                   |                |                |          |         |                      | -        |
|                                  |                     | •                        |                   |                |                |          |         |                      |          |
| 📓 🗄 🔠 🔗 🏶 📑 🗅                    | 🗳 OFF Unfiltered    | <b>▼</b>                 | All Columns       |                | DTZ            |          |         |                      |          |
| File Name                        | Full Path           |                          | Recy              | cle Bi Ext     | File Type      | Category | Subject | Cr Date              | Mor      |
| DEG_5672960[3].jpg               | C:\VHD\VHDtest.v    | vhd>>JPEG_5672960        | )[3].[pg          | ipg            | JPEG/Exif file | Graphic  |         | 5/5/2009 11:18:59 AM | 5/5/     |
|                                  |                     |                          |                   |                |                |          |         |                      |          |
|                                  |                     |                          |                   |                |                |          |         |                      |          |
|                                  |                     |                          |                   |                |                |          |         |                      |          |
|                                  |                     |                          |                   |                |                |          |         |                      |          |
|                                  |                     |                          |                   |                |                |          |         |                      |          |
|                                  |                     |                          |                   |                |                |          |         |                      |          |
|                                  |                     |                          |                   |                |                |          |         |                      |          |
|                                  |                     |                          |                   |                |                |          |         |                      |          |
|                                  |                     |                          |                   |                |                |          |         |                      |          |
|                                  |                     |                          |                   |                |                |          |         |                      | •        |
| 1 Listed 0 Checked Tota          | l 0 Highligh        | ted                      |                   |                |                |          |         |                      |          |

VICes

# VHD Disk Investigative Impact VHD mounted as a drive letter

| 🙏 AccessData FTK 1.80.0 DEMO VERSI | ON C:\ProgramData\AccessDat                                | a\Forensic Toolkit 1.80.0\ | DefaultC   | ase\            | un In        | nna     |                             | x        |
|------------------------------------|------------------------------------------------------------|----------------------------|------------|-----------------|--------------|---------|-----------------------------|----------|
| File Edit View Tools Help          |                                                            |                            |            |                 |              |         |                             |          |
| Overview Explore                   | Graphics E-Mail                                            | Search Bo                  | kmark      |                 |              |         |                             |          |
| ⊡… <mark>≭</mark> Case             | , M                                                        | 🖬 😽 🚧 📜 🗸                  | 🗟 🙆 🛛      | ତି। 🎒           |              |         |                             |          |
| <b>⊟⊟</b> E:                       |                                                            |                            |            |                 |              |         |                             | <u> </u> |
| NEW VOLUME-FAT16                   |                                                            |                            |            |                 |              |         |                             |          |
| SRECYCLE.BIN                       |                                                            |                            |            |                 |              |         |                             |          |
|                                    |                                                            |                            |            |                 |              |         |                             |          |
|                                    |                                                            |                            |            |                 |              |         |                             |          |
|                                    |                                                            |                            |            |                 |              |         |                             |          |
|                                    |                                                            |                            |            |                 |              |         |                             |          |
|                                    |                                                            |                            |            |                 |              |         |                             | -        |
| List all descendants               | 4                                                          |                            |            |                 |              |         | Þ                           |          |
| 📲 🗄 🖽 🖉 🌑 🕞 🕼                      | OFF Unfiltered                                             |                            | •          | DIZ             |              |         |                             |          |
|                                    | E                                                          | Dervela D                  |            | Elle Terre      | Colores      | Cubicat | C. D. t.                    |          |
|                                    | Full Path                                                  | Kecycle B                  | EXT        | File Type       | Category     | Subject | Cr Date                     | N E      |
|                                    | E: NEW VOLUME-FATT6\\$RECTO<br>F:\NEW VOLUME-FATT6\\$RECTO | eSpace1                    | DIN        | Drive Free      | Slack/Eree S |         | 0/14/2009 6:47:26 AM<br>N/Δ | D.<br>N  |
|                                    | E:\NEW VOLUME-FAT16\FAT1                                   | 000000                     |            | File Allocation | Slack/Free S | ノ       | N/A                         | N        |
| FAT2                               | E:\NEW VOLUME-FAT16\FAT2                                   |                            |            | File Allocatio  | Slack/Free S |         | N/A                         | N        |
| ReservedSectors                    | E:\NEW VOLUME-FAT16\Reserve                                | dSectors                   |            | File System S   | Slack/Free S |         | N/A                         | N        |
| 🔲 🔲 🌋 This one gets deleted.txt    | E:\NEW VOLUME-FAT16\This one                               | gets deleted               | tst        | Unknown Fil     | Unknown      |         | 5/14/2009 8:46:36 AM        | 5        |
| This one stays.txt                 | E:\NEW VOLUME-FAT16\This one                               | stays.txt                  | txt        | Plain Text D    | Document     |         | 5/14/2009 8:46:36 AM        | 5.       |
| thumbnail.jpg                      | E:\NEW VULUME-FAT16\\thumbna                               | il.pg                      | IPg        | Unknown Fil     | Unknown      |         | 5/14/2009 8:31:28 AM        | 5.       |
|                                    | E:\NEW VULUME-FATT6\VBR                                    |                            |            | Volume Boot     | Slack/Free S |         | N/A                         | N        |
|                                    |                                                            |                            |            |                 |              |         |                             |          |
|                                    |                                                            |                            |            |                 |              |         |                             |          |
|                                    |                                                            |                            |            |                 |              |         |                             |          |
|                                    |                                                            |                            |            |                 |              |         |                             | F I      |
|                                    |                                                            |                            |            |                 |              |         |                             |          |
| 9 Listed 0 Checked Total           | 0 Highlighted                                              |                            |            |                 |              |         |                             |          |
| ENFORCEMENT SENSITIVE              | INFORMATION - DO NO                                        | OT SHARE THESE             | <b>ATE</b> | RIALS           |              |         | <b>Croson</b> °             | 12       |

rvices

©2007 Microsoft Corporation – All Rights Reserved

I A

# VHD Disk Investigative Impact VHD added as acquired image in FTK

| 🔏 AccessData FTK 1.80.0 DEMO VERSIO   | DN C:\ProgramData\AccessData\Forensic Toolkit 1.80.0\DefaultC                      | ase\                           |                         |
|---------------------------------------|------------------------------------------------------------------------------------|--------------------------------|-------------------------|
| File Edit View Tools Help             |                                                                                    |                                |                         |
| Overview Explore                      | Graphics E-Mail Search Bookmark                                                    |                                |                         |
|                                       | · · · · · · · · · · · · · · · · · · ·                                              | ତି 🗿                           |                         |
| 📄 🚍 vistalab                          |                                                                                    | 20                             |                         |
| ⊨ <b>⊑</b> ∋ Part_1                   |                                                                                    |                                |                         |
| NEW VOLUME-FA                         | 116                                                                                |                                |                         |
| \$RECYCLE.BIN                         |                                                                                    |                                |                         |
| UnpartSpace                           |                                                                                    |                                |                         |
|                                       |                                                                                    |                                |                         |
|                                       |                                                                                    |                                |                         |
|                                       |                                                                                    |                                | -                       |
| List all descendants                  | •                                                                                  |                                | - F                     |
|                                       |                                                                                    | 073                            |                         |
|                                       |                                                                                    | DI2                            |                         |
| File Name                             | Full Path Recycle Bi Ext                                                           | File Type Category Subject     | Cr Date N               |
|                                       | vistalab\Part_1\NEW VOLUME-FAT16\\$RECYC BIN                                       | Folder Folder                  | 5/14/2009 8:47:26 AM 5  |
|                                       | vistalab\Part_T\NEW_VULUME-FAT16\DriveFre<br>vistalab\Part_1\NEW_VULUME-FAT16\FAT1 | File Allocatio Slack/Free S    | N/A N                   |
|                                       | vistalab\Part_1\NEW VOLUME-FAT16\FAT2                                              | File Allocatio Stack/Free S    | N/A N                   |
| ReservedSectors                       | vistalab\Part_1\NEW VOLUME-FAT16\Reserve                                           | File System S., Slack/Free S., | N/A N                   |
| This one gets deleted txt             | vistalab\Part_1\NEW VOLUME-FAT16\This one txt                                      | Unknown Fil Unknown            | 5/14/2009 8:46:36 AM 5. |
| I lis one stays.txt                   | vistalab\Part_1\NEW_VULUME_FAT16\This one txt                                      | Plain Lext D Document          | 5/14/2009 8:46:36 AM 5. |
|                                       | vistalab\Part_1\NEW VOLUME-FAT16\VBR                                               | Volume Boot Slack/Free S       | N/A N                   |
|                                       |                                                                                    |                                |                         |
|                                       |                                                                                    |                                |                         |
|                                       |                                                                                    |                                |                         |
|                                       |                                                                                    |                                |                         |
| · · · · · · · · · · · · · · · · · · · |                                                                                    |                                | Þ                       |
| 9 Listed 0 Checked Total              | 0 Highlighted                                                                      |                                |                         |
|                                       |                                                                                    |                                |                         |

# Virtual PC 7

- Comes as separate download
- Windows 7 ONLY as host
  - Home Basic, Home Premium, Professional, Enterprise and Ultimate
- Supported GUEST operating systems

   Windows XP, Vista and Windows 7
- Intel or AMD processor with Hardware Assisted Virtualization support required

Microsoft

ervices

# Virtual PC 7 – User Interface

| Virtua                                                                                                    |                                                                  |                                                                                                    |                                                                                                    |                                                                                                    |                                        | ×                                             |
|----------------------------------------------------------------------------------------------------|------------------------------------------------------------------|----------------------------------------------------------------------------------------------------|----------------------------------------------------------------------------------------------------|----------------------------------------------------------------------------------------------------|----------------------------------------|-----------------------------------------------|
| C:\Users\ibterry\Virtual M                                                                                                    | lachines                                                         |                                                                                                    |                                                                                                    | 🗕 🍫 🛛 Search Virtual Machi                                                                           | nes                                    | <b>P</b>                                      |
| Organize 🔻 Include in library 🔻                                                                                                    | Share with 🔻 🛛 Burn                                              | Create virtual machine                                                                                                    | New folder                                                                                                    |                                                                                                    |                                        | 0                                             |
| ✓     Favorites       ■     Desktop       ▶     Downloads       ™     Recent Places       ■     Libraries       ■     Documents       ●     Music       ■     Pictures       ■     Videos                                                                                                    | Name<br>Mame<br>Mesktop.ini<br>Wirtual Windows XP<br>Win7RC.vmcx | Machine status .vmcx Powered down Powered down                                                                                                    | Memory<br>256 MB<br>2,000 MB                                                                                                    | Primary disk<br>C:\Users\ibterry\AppData\<br>C:\Users\ibterry\AppData\                               | Comments                               |                                               |
| Image: Computer<br>Image: Local Disk (C:)<br>Image: SD CARD (F:)<br>Image: SD CARD (F:)<br>Image: SD | 1                                                                | Setting<br>Memory<br>Hard Disk 1<br>Hard Disk 2<br>Hard Disk 2<br>Hard Disk 3<br>Undo Disks<br>DVD Drive<br>COM1<br>COM2<br>Networking<br>Integration Fea<br>Keyboard<br>Logon Credenti<br>Auto Publish<br>Close | Current Value Virtual Windows XP 256 MB Virtual Windows XP None Disabled D: None None None None None Network adapters:1 tures Auto Enable Full screen ials Saved Enabled Hibernate | Virtual Machine Nar          Name:       Virtual Windows XP         Notes:                           | ne                                     |                                               |
|                                                                                                    |                                                                  |                                                                                                    |                                                                                                    | This is the name of the virtual machine<br>name does not affect the computer na<br>operating system. | in your Virtual M<br>me that you can a | achines folder. This<br>Issign in the virtual |
| LAW ENFORCEMENT SENSITIVE<br>©2007 Microsoft Corporation – All Rig                                                                                                    | INFORMATION – DO<br>hts Reserved                                 |                                                                                                    |                                                                                                    |                                                                                                    | ОК                                     | Cancel                                        |

# Virtual PC 7

 Allows running of multiple operating systems on host computer for testing, and compatibility

USB Support in guest operating system!

| 💐 Virtual Win           | dows XP - Windows Virtual P | C           |
|-------------------------|-----------------------------|-------------|
| Action 🔻                | USB 🔻 Tools 🔻 C             | trl+Alt+Del |
|                         | BCM2045B                    | Attach      |
| Recycle Bin             | Biometric Coprocessor       | Attach      |
|                         | U3 Cruzer Micro             | Shared      |
| 8                       |                             |             |
| Internet<br>Explorer    |                             |             |
|                         |                             |             |
| Windows<br>Media Player |                             |             |
|                         |                             |             |

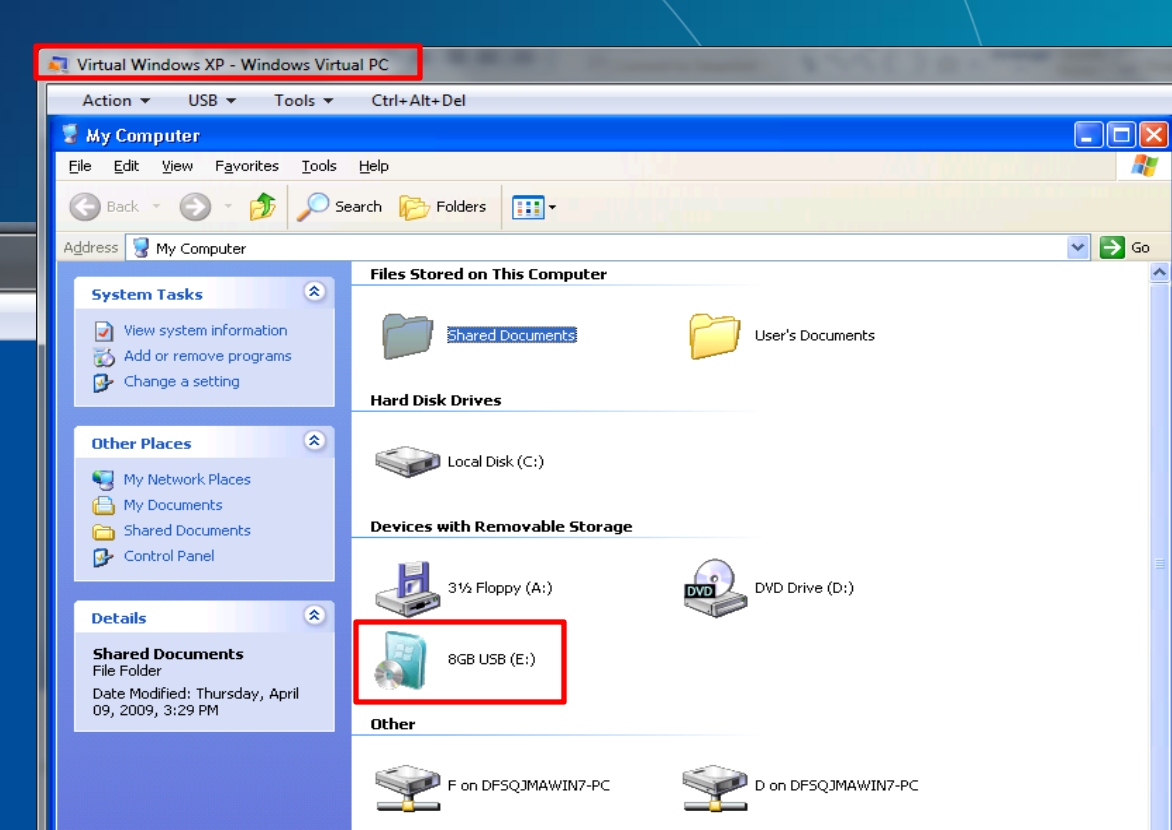

- Feature of Virtual PC
- Only available on Windows 7 Professional, Enterprise and Ultimate
- Guest must be Windows XP Professional SP 3

LAW ENFORCEMENT SENSITIVE INFORMATION – DO NOT SHARE THESE MATERIALS ©2007 Microsoft Corporation – All Rights Reserved

- Runs under Virtual PC 7
- Windows XP VHD you install applications into
- Application is published in the Windows 7 Start Menu
- When you run application it is running in XP VHD, BUT it appears to you to just be an application running in your Windows 7
- Allows you to run applications not compatible with Windows 7, in Windows 7

LAW ENFORCEMENT SENSITIVE INFORMATION – DO NOT SHARE THESE MATERIALS ©2007 Microsoft Corporation – All Rights Reserved

| 🚺 Windo  | ows Media Player                |       |                        |
|----------|---------------------------------|-------|------------------------|
| 🥹 Windo  | ows Mobile Device Center        |       |                        |
| Windo    | ows Update                      |       | IB Terry               |
| 🛹 XPS Vi | ewer                            |       |                        |
| Access   | sories                          |       | Documents              |
| 🍌 Comp   | uter Associates                 |       |                        |
| 📕 Game   | 5                               |       | Pictures               |
| 📕 Live N | lesh                            |       |                        |
| 퉬 Maint  | enance                          |       | Music                  |
| Micros   | soft Office                     |       |                        |
| 🔰 NVIDI  | A Corporation                   |       | Games                  |
| 📕 Startu | p                               |       | C                      |
| J. Windo | ows Live                        | Ε     | Computer               |
| 🃕 Windo  | ows Virtual PC                  |       | Cartal Barat           |
| 📄 Vir    | tual Machines                   |       | Control Panel          |
| 🗐 Vir    | tual Windows XP                 |       | Devices and Drinters   |
| Vir      | tual Windows XP Applications    |       | Devices and Finiters   |
|          | Mozilla Firefox                 |       | Default Programs       |
|          | 🕘 Mozilla Firefox (Safe Mode) ( |       |                        |
|          | Mozilla Firefox (Virtual Wind)  |       | Help and Support       |
| 4 Par    |                                 |       | -                      |
|          | Mozilla Firefox (Vii            | rtual | Windows XP)            |
| Saarch   | Launch 'Mozilla Fi              | reto  | installed on virtual m |
| Search   | programs and files              |       | Shut down              |
|          |                                 |       |                        |
|          |                                 |       |                        |
|          |                                 |       |                        |

- Firefox web browser was installed in guest XP virtual machine.
- Shortcut to Firefox was automatically added to the host Windows 7 machine running Virtual PC.
- Once running it looks like any other execution of Firefox

**Microsoft** 

ervices

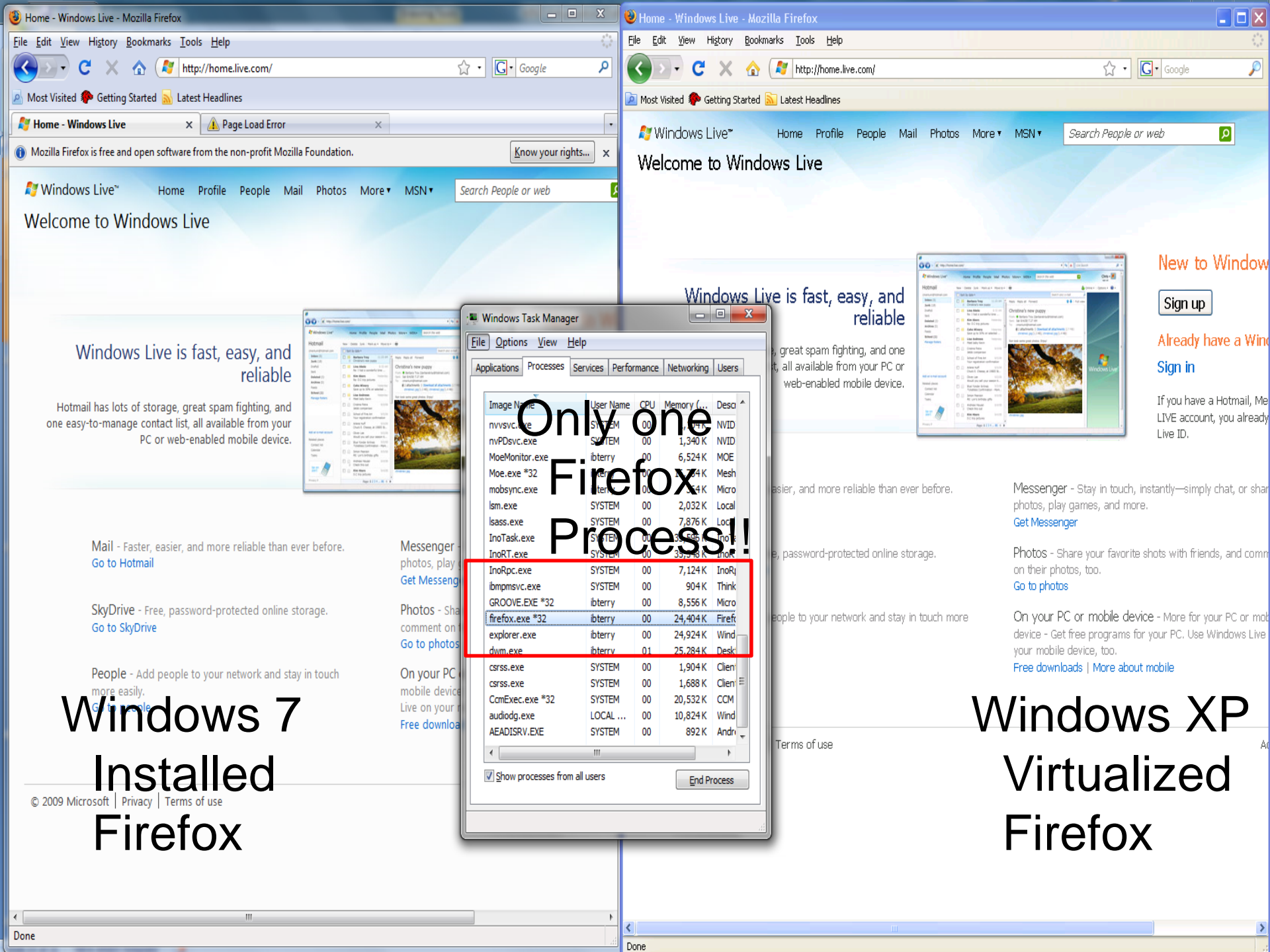

# Default location for Virtual machines is -C:\Users\<username>\AppData\Local\Microsoft \Windows Virtual PC\Virtual Machines

| 🚱 📀 マ 🍌 ≪ Microsoft → Windows Vi                                                             | rtual PC 🕨 Virtual Machines 🔹 🗲 Search Virtual Mach                            | ines 🔎                   |  |  |  |  |
|----------------------------------------------------------------------------------------------|--------------------------------------------------------------------------------|--------------------------|--|--|--|--|
| Organize 🔻 🔳 Open 🛛 Include in li                                                            | ibrary 🔻 Share with 👻 Burn New folder                                          | i≡ <b>-</b> □ 0          |  |  |  |  |
| > 🔆 Favorites                                                                                | Name                                                                           | Size                     |  |  |  |  |
| Libraries                                                                                    | Virtual Machines - Shortcut                                                    | 2 KB<br>1,903,315 KB     |  |  |  |  |
| ▷ 🖳 Computer                                                                                 | Virtual Windows XP.vmc Virtual Windows XP.vmc.vpcbackup                        | 15 KB<br>15 KB           |  |  |  |  |
| 🖻 年 Network                                                                                  | Virtual Windows XP.vsv VirtualPCUndo_Virtual Windows XP_0_0_15584805012009.vud | 294,912 KB<br>195,771 KB |  |  |  |  |
|                                                                                              | i Win7RC.vhd<br>i ■ Win7RC.vmc                                                 | 16,777,217 KB<br>12 KB   |  |  |  |  |
|                                                                                              | Win7RC.vmc.vpcbackup                                                           | 12 KB                    |  |  |  |  |
| Virtual Machines - Shortcut Date modified: 5/1/2009 12:10 PM Date created: 5/1/2009 12:10 PM |                                                                                |                          |  |  |  |  |
| Shortcut                                                                                     | Size: 1.69 KB                                                                  |                          |  |  |  |  |

# Windows XP Compatibility Mode – Undo Disks

LAW ENFORCEMENT SENSITIVE INFORMATION – DO NOT SHARE THESE MATERIALS ©2007 Microsoft Corporation – All Rights Reserved

- UNDO to make of no effect or as if not done : make null : reverse. Merriam-Webster
- This is a great feature for Information Technology professionals – aids in testing and deployment of new services and applications

Microsoft

ervices

Could potentially cause difficulties for forensic examiners.

 If the Enable undo disks option is selected for a virtual machine, any changes made during a virtual machine session are saved to an undo disk (.vud) file. An undo disk file is a temporary file and is separate from the virtual hard disk. When the virtual machine is closed, the changes stored in the undo disk can be deleted, committed to the virtual hard disk file, or saved until a later time.

LAW ENFORCEMENT SENSITIVE INFORMATION – DO NOT SHARE THESE MATERIALS ©2007 Microsoft Corporation – All Rights Reserved

| WIN7-RC1 - Windows Virtual PC Settings     Setting   Current Value   Name   WIN7-RC1   1,000 MB   Fishaman-WIN7.vhd   Hard Disk 1   Fishaman-WIN7.vhd   Hard Disk 2   None   Hard Disk 3   None   Undo Disks   Enabled   You can manage changes stored in an undo disk by applying or |                                                                                                    |                    |                 |                    |  |  |
|----------------------------------------------------------------------------------------------------|----------------------------------------------------------------------------------------------------|--------------------|-----------------|--------------------|--|--|
| COM2 None<br>None<br>Networking Network adapters:2<br>C: Users\ibterry\AppData\Local\Microsoft\Wi                                                                                                    | discarding the changes.          Apply changes       Discard changes         ndows Virtual PC\Virtual Machines | - 4 <sub>2</sub> ≤ | earch Virtual M | achines            |  |  |
| Organize 🔻 🔳 Open with Share with 👻 But                                                                                                    | n New folder                                                                                                   |                    |                 | :≕ ▼ 🔟 🔞           |  |  |
| ★ Favorites                                                                                                    |                                                                                                    | Date modified      | Size            | Туре               |  |  |
| Desktop                                                                                                    | 1.vmc                                                                                                    | 5/18/2009 3:50 PM  | 14 KB           | Virtual Machine Se |  |  |
| 🚺 Downloads 📃 📄 Fishamar                                                                                                    | -WIN7 vmcvpebackup                                                                                             | 5/18/2009 2:47 PM  | 14 KB           | VPCBACKUP File     |  |  |
| 🖫 Recent Places 🗉 💽 🔄 🔄                                                                                                    | Undo_Fishaman-WIN7_0_0_18394605182009.vud                                                                      | 5/18/2009 2:47 PM  | 435,108 KB      | Virtual Machine Un |  |  |
| 📄 Virtual M                                                                                                    | achines - Shortcut (2)                                                                                         | 5/18/2009 12:06 PM | 2 KB            | Shortcut           |  |  |
| 🕞 Libraries 💼 Fishamar                                                                                                    | -WIN7.vhd                                                                                                    | 5/18/2009 11:45 AM | 5,555,789 KB    | Virtual Machine Ha |  |  |
| 🗈 Documents 📃 🔲 Virtual W                                                                                                    | ndows XP.vmc                                                                                                   | 5/14/2009 3:11 PM  | 15 KB           | Virtual Machine Se |  |  |
| 🎝 Music 📄 Virtual W                                                                                                    | ndows XP.vmc.vpcbackup                                                                                         | 5/14/2009 3:11 PM  | 15 KB           | VPCBACKUP File     |  |  |
| 📔 Pictures 📄 Virtual W                                                                                                    | ndows XP.vsv                                                                                                   | 5/14/2009 3:10 PM  | 112,256 KB      | Virtual Machine Sa |  |  |
| 📑 Videos 💦 🕞 VirtualPC                                                                                                    | Undo_Virtual Windows XP_0_0_15584805012009.vud                                                                 | 5/14/2009 3:10 PM  | 1,000,396 KB    | Virtual Machine Un |  |  |
| VMs                                                                                                    | ER.vmc                                                                                                    | 5/13/2009 2:25 PM  | 15 KB           | Virtual Machine Se |  |  |

VirtualPCUndo\_Fishaman-WIN7\_0\_0\_1839... Date modified: 5/18/2009 2:47 PM Virtual Machine Undo Drive Size: 424 MB

Date created: 5/18/2009 2:39 PM

# Virtual PC Undo Disks – Carved in FTK

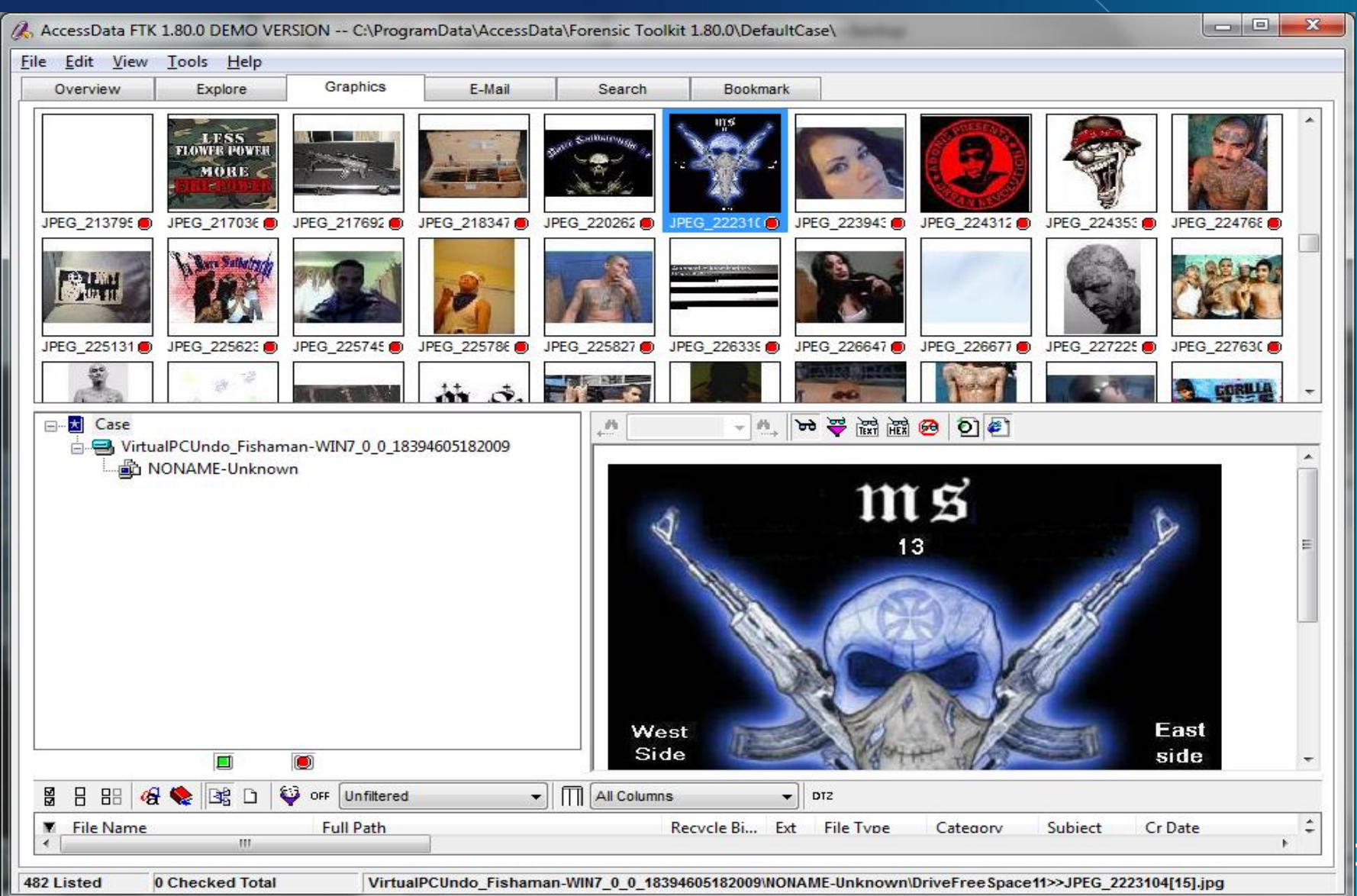

es

- How can you tell if a Virtual Machine has undo disk enabled?
  - Each virtual machine has a .VMC configuration file. – Located in folder with VHD usually
  - This file contains the setting for the machine such as
    - >Memory Allocated
      >Hard Drive, Path to the VHD file
      > Network setting
      >Undo Disks!

LAW ENFORCEMENT SENSITIVE INFORMATION – DO NOT SHARE THESE MATERIALS ©2007 Microsoft Corporation – All Rights Reserved

# Virtual PC Undo Disks – VMC edited in notepad

```
<ide_adapter>
        <ide_controller id="0">
                 <location id="0">
                          <drive_type type="integer">1</drive_type>
                          <pathname>
                                   <absolute type="string">C:\Users\ibterry\AppData\Local\Microsoft\Windows Virtual PC\Virtual Machines\Fishaman-WIN7.vhd</absolute>
                                   <relative type="string">. \Fishaman-WIN7. vhd</relative>
                          </pathname>
                          <undo_pathname>
                               cabsolute type="string">C:\Users\ibterry\AppData\Local\Microsoft\Windows Virtual PC\Virtual Machines\VirtualPCUndo_WIN7-RC1_0_0_210149051820
</relative type="string">.\VirtualPCUndo_WIN7-RC1_0_0_21014905182009.vud<//relative>
                          </undo_pathname>
                 </location>
        </ide_controller>
        <ide controller id="1">
                 <location id="0">
                          <drive_type type="integer">2</drive_type>
                          <pathname>
                                   <absolute type="string">D</absolute>
                                   <relative type="string" />
                          </pathname>
                 </location>
        </ide_controller>
</ide_adapter>
```

Microsoft

Services

LAW ENFORCEMENT SENSITIVE INFORMATION – DO NOT SHARE THESE MATERIALS

©2007 Microsoft Corporation – All Rights Reserved

# VPC Undo Disk Investigative Impact

 Is there an easy way to parse or carve the contents of the VUD file?

- Data Carving will have limited success and can be very time intensive
- What if "Discard Changes" has been selected?

|                                 |     |                                                              |                    | le le                            |              |
|---------------------------------|-----|--------------------------------------------------------------|--------------------|----------------------------------|--------------|
| 🕞 🗢 📕 « Users 🕨 ChrisArd        | ► A | ppData → Local → Microsoft → Windows Virtual PC → Virtual Ma | chines             | ✓ 4 Search Virtual Machines      | ٩            |
| Organize 👻 Include in library 🔻 |     | Share with 🔻 Burn New folder                                 |                    |                                  | • 🔟 🔞        |
| 🔆 Favorites                     | -   | Name                                                         | Date               | Туре                             | Size L       |
| 🧮 Desktop                       |     | 👝 Virtual Windows XP.vhd                                     | 5/13/2009 8:55 PM  | Virtual Machine Hard Drive Image | 2,657,163 KB |
| 🐌 Downloads                     | =   | 🗐 Virtual Windows XP.vmc                                     | 6/23/2009 12:56 PM | Virtual Machine Settings File    | 15 KB        |
| 🔚 Recent Places                 |     | Virtual Windows XP.vmc.vpcbackup                             | 6/23/2009 12:59 PM | VPCBACKUP File                   | 15 KB        |
| 😥 My Site                       |     | Virtual Windows XP.vsv                                       | 6/23/2009 3:30 PM  | Virtual Machine Saved State      | 557,056 KB   |
|                                 |     | VirtualPCUndo_Virtual Windows XP_0_0_16240506232009.vud      | 0)23/2009 11:29 AM | Virtual Machine Undo Drive       | 120,946 KB   |
| 🥽 Libraries                     |     |                                                              |                    |                                  |              |
| Documents                       |     |                                                              |                    |                                  |              |
| 🎝 Music                         | -   | < III                                                        |                    |                                  | Þ            |
| 5 items                         |     |                                                              |                    |                                  |              |

# Parsing the VUD File

- VHD files are just files that look like disk volumes
- I wonder if VUD files are the same thing.....
- If they are, couldn't I just rename a VUD to VHD?

|                                                                                                    |          |                                                                 |                    | le la la la la la la la la la la la la la |           | x  |
|----------------------------------------------------------------------------------------------------|----------|-----------------------------------------------------------------|--------------------|-------------------------------------------|-----------|----|
| Coo Visers > ChrisArd                                                                                    | ► Ar     | ppData ▶ Local ▶ Microsoft ▶ Windows Virtual PC ▶ Virtual Ma    | chines             | ▼ ∮★ Search Virtual Machines              |           | Q  |
|                                                                                                    |          |                                                                 |                    |                                           |           |    |
| Organize 👻 🔳 Open with                                                                                   | Sha      | re with 🔻 Burn New folder                                       |                    | :==                                       | •         |    |
| ☆ Favorites                                                                                              | <b>^</b> | Name                                                            | Date               | Туре                                      | Size      | L  |
| 📃 Desktop                                                                                                | _        | 🧫 Virtual Windows XP.vhd                                        | 5/13/2009 8:55 PM  | Virtual Machine Hard Drive Image          | 2,657,163 | KB |
| 🚺 Downloads                                                                                              | =        | 🗐 Virtual Windows XP.vmc                                        | 6/23/2009 12:56 PM | Virtual Machine Settings File             | 15        | KB |
| 🕮 Recent Places                                                                                          |          | Virtual Windows XP.vmc.vpcbackup                                | 6/23/2009 12:59 PM | VPCBACKUP File                            | 15        | KB |
| 😧 My Site                                                                                                |          | Virtual Windows XP.vsv                                          | 6/23/2009 3:30 PM  | Virtual Machine Saved State               | 81,346    | KB |
|                                                                                                    |          | Calify Virtual PCUndo_Virtual Windows XP_0_0_16240506232009.vhd | 23/2009 11:29 AM   | Virtual Machine Hard Drive Image          | 120,946   | KB |
| 词 Libraries                                                                                              |          |                                                                 |                    |                                           |           |    |
| Documents                                                                                                |          |                                                                 |                    |                                           |           |    |
| J Music                                                                                                  | Ŧ        | < [                                                             |                    |                                           |           | Þ  |
| VirtualPCUndo_Virtual Windows XP_0_0_1 Date modified: 6/23/2009 3:39 PM Date created: 6/23/2009 11:29 AM |          |                                                                 |                    |                                           |           |    |

| Computer Management                                                                                                    |                     |  |  |  |  |  |  |  |
|----------------------------------------------------------------------------------------------------|---------------------|--|--|--|--|--|--|--|
| File Action View Help                                                                                                    |                     |  |  |  |  |  |  |  |
| 🗢 🔿 📶 🛙 🗔 🕼 🗙 📽 🚔 🔍 📓                                                                                                    |                     |  |  |  |  |  |  |  |
| Layout Type File System Status                                                                                                    | Actions             |  |  |  |  |  |  |  |
| System Tools     Simple Basic NTFS (BitLocker Encrypted) Healthy (Boot, Page File, Crash Dump, Prima     Simple Basic NTFS                                                                                                    | Disk Management 🔹 🔺 |  |  |  |  |  |  |  |
| Fight System Reserved Simple Basic INTES                                                                                                    | More Actions        |  |  |  |  |  |  |  |
| > 100 Shared Folders     Attach Virtual Hard Disk                                                                                                    |                     |  |  |  |  |  |  |  |
| Decify the virtual hard disk location on the computer sector in the computer sector in t | er                  |  |  |  |  |  |  |  |
| Operation Measure     Device Measure                                                                                                    | a.                  |  |  |  |  |  |  |  |
| Storage                                                                                                    |                     |  |  |  |  |  |  |  |
| Pisk Management                                                                                                    | Browse              |  |  |  |  |  |  |  |
| Read-only.                                                                                                    |                     |  |  |  |  |  |  |  |
| Browse Virtual Disk files                                                                                                    | Cancel              |  |  |  |  |  |  |  |
| 🕞 🕞 🗸 « Windows Virtual PC 🕨 Virtual Machines 🔹 🍫 Search Virtual Machines 🔎                                                                                                    |                     |  |  |  |  |  |  |  |
|                                                                                                    |                     |  |  |  |  |  |  |  |
|                                                                                                    |                     |  |  |  |  |  |  |  |
| Favorites Name                                                                                                    |                     |  |  |  |  |  |  |  |
| Desktop 🔂 Virtual Windows XP.vhd                                                                                                    |                     |  |  |  |  |  |  |  |
| Downloads CirtualPCUndo_Virtual Windows XP_0_0_16240506232009.vhd                                                                                                    |                     |  |  |  |  |  |  |  |
| Recent Places E                                                                                                    |                     |  |  |  |  |  |  |  |
| 🖉 My Site                                                                                                    |                     |  |  |  |  |  |  |  |
|                                                                                                    |                     |  |  |  |  |  |  |  |
| Desuments                                                                                                    |                     |  |  |  |  |  |  |  |
|                                                                                                    |                     |  |  |  |  |  |  |  |
| ► Pictures                                                                                                    |                     |  |  |  |  |  |  |  |
| Videos                                                                                                    |                     |  |  |  |  |  |  |  |
|                                                                                                    |                     |  |  |  |  |  |  |  |
| File name: VirtualPCUndo_Virtual Windows XP_0_0_162 - Virtual Disk files (*.vhd)                                                                                                    |                     |  |  |  |  |  |  |  |
|                                                                                                    |                     |  |  |  |  |  |  |  |
|                                                                                                    |                     |  |  |  |  |  |  |  |

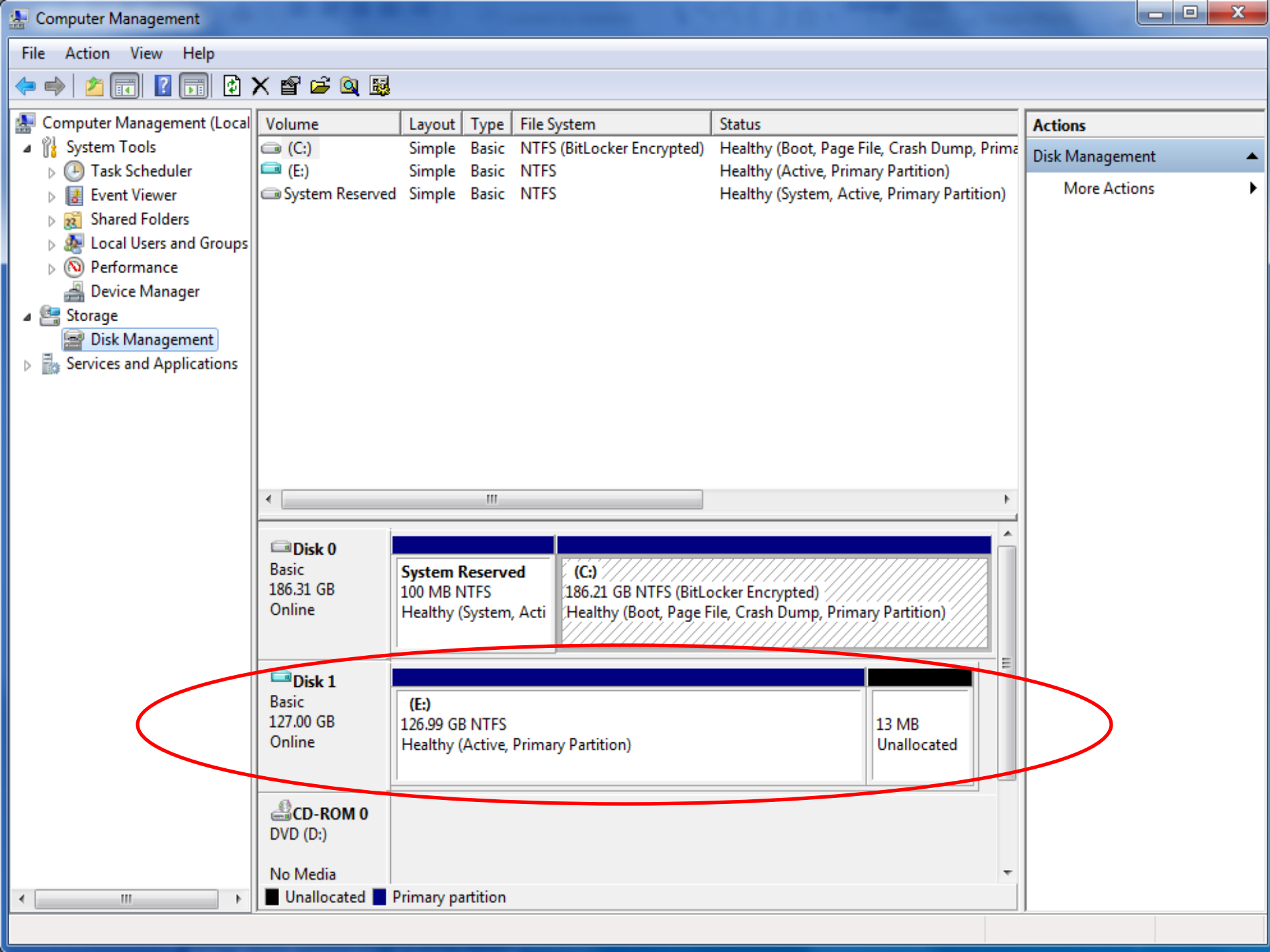

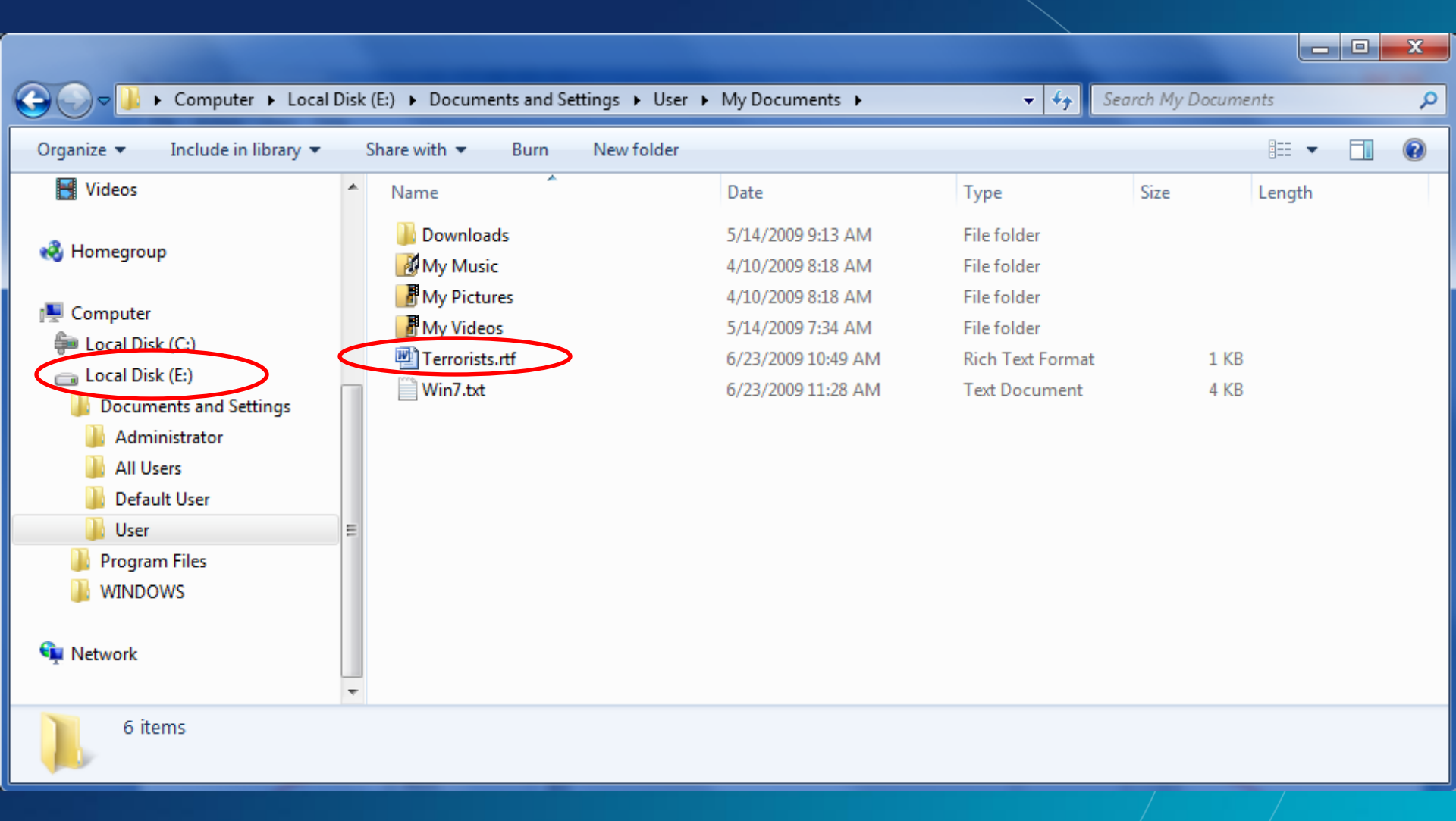

LAW ENFORCEMENT SENSITIVE INFORMATION – DO NOT SHARE THESE MATERIALS ©2007 Microsoft Corporation – All Rights Reserved

# Virtual PC Memory of hibernated virtual machines

- One feature of VPC is to allow for the state of a Virtual machine to be saved
- When the Virtual Machine is in the saved state the status information(memory) is written to a .VSV file
- These VSV files \*MAY\* contain information about programs that were executing when the machine was put into the saved state.

Microsoft

vices

# **VPC** Investigative Impact

LAW ENFORCEMENT SENSITIVE INFORMATION – DO NOT SHARE THESE MATERIALS ©2007 Microsoft Corporation – All Rights Reserved

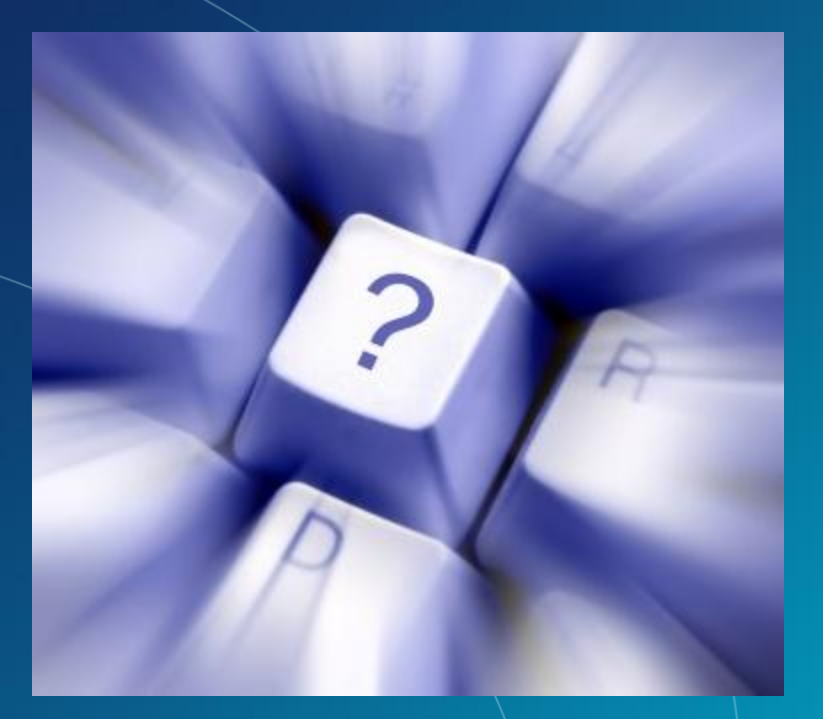

# Questions?

LAW ENFORCEMENT SENSITIVE INFORMATION – DO NOT SHARE THESE MATERIALS ©2007 Microsoft Corporation – All Rights Reserved

# Virtulization Primer

| Term                   | Description                                                                                                    |
|------------------------|----------------------------------------------------------------------------------------------------|
| VPC                    | Windows Virtual PC                                                                                                    |
| VHD                    | Virtual Hard Disk. ; File containing the complete contents and structure representing a Hard Disk Drive. Used to store the virtual operating system and the associated data.                                                                                                    |
| OS                     | Operating System                                                                                                    |
| Host                   | The physical computer on which the virtual machine is running. It implies the OS that is installed on the physical computer.                                                                                                    |
| Guest                  | This is the OS installed in the virtual machine                                                                                                    |
| VM                     | Virtual Machine                                                                                                    |
| Integration Features   | Set of features that enable integration between Guest and the Host; namely sharing clipboard, drives, printers, smart card connected to the host, with the guest.                                                                                                    |
| Integration Components | Integration Components needs to be installed on the Virtual Machine in order to enable Integration Features. It also enables seamless movement of mouse between the host and the guest. If Integration Components are not installed, the mouse pointer will get captured by the virtual machine and one needs to press Ctrl-Alt-LeftArrow to release the mouse pointer back to the Host |
| VM Window              | This is the UI in which the Guest OS runs. This window has a toolbar of its own for common VM operations like Closing, Hibernating, Installing/Updating Integration Components etc                                                                                                    |
| Saved Credentials      | The user credentials of a VM can be saved. If you choose to save the credentials, then VPC will not prompt for user credentials. It will just use the saved credentials for logging-in to the VM.                                                                                                    |
| Virtual Desktop        | The desktop of the guest OS                                                                                                    |
| Virtual Application    | A guest application that is run from Windows 7 host machine and behaves like a native Windows 7 application                                                                                                    |

**Microsoft** 

Services

#### LAW ENFORCEMENT SENSITIVE INFORMATION – DO NOT SHARE THESE MATERIALS

©2007 Microsoft Corporation – All Rights Reserved

# Virtulization Primer – Disk Terms

#### Dynamic Disk

The size of the dynamic virtual hard disk expands as data is written to it. The initial size is typically less than 100 KB, but as data is written the disk size will expand until it reaches the limit specified when the disk was created.

#### • Fixed Disk

The size of the virtual hard disk is fixed to the size specified when the disk was created. It immediately uses the amount of space specified when it was created. The size of a fixed-size virtual hard disk cannot be changed after the virtual hard disk is created.

LAW ENFORCEMENT SENSITIVE INFORMATION – DO NOT SHARE THESE MATERIALS ©2007 Microsoft Corporation – All Rights Reserved

## Virtulization Primer – Disk Terms

#### Differencing Disk

The differencing virtual hard disk is a virtual hard disk associated with another virtual hard disk. One way to understand the relationship between the two disks is a parentchild analogy. The differencing disk is the child and the associated virtual disk is the parent. The differencing disk (the child) stores a record of all changes made to the parent disk and provides a way to save changes without altering the parent disk. The differencing hard disk expands dynamically as data is written to it. Microsoft recommends that you writeprotect or lock the parent disk. Otherwise, if the parent disk is modified by some other process, all differencing disks related to it become invalid, and any data written to them is effectively lost.

LAW ENFORCEMENT SENSITIVE INFORMATION – DO NOT SHARE THESE MATERIALS ©2007 Microsoft Corporation – All Rights Reserved

### Virtulization Primer – Disk Terms

#### Undo Disk

If the Enable undo disks option is selected for a virtual machine, any changes made during a virtual machine session are saved to an undo disk (.vud) file. An undo disk file is a temporary file and is separate from the virtual hard disk. When the virtual machine is closed, the changes stored in the undo disk can be deleted, committed to the virtual hard disk file, or saved until a later time.

LAW ENFORCEMENT SENSITIVE INFORMATION – DO NOT SHARE THESE MATERIALS ©2007 Microsoft Corporation – All Rights Reserved